## Alle Dateien kopieren

Alle auf diesem Gerät gespeicherten Dateien werden kopiert werden. Sie können auch lediglich die Dateien auswählen, die noch nie kopiert wurden.

1 Wählen Sie den Video- oder Standbildmodus aus.

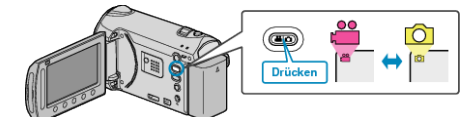

2 Wählen Sie "AUS ALLEN ERSTELLEN"/"ALLE SPEICHERN" und drücken Sie ®.

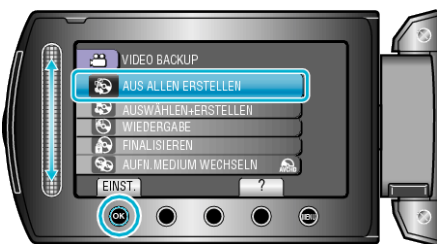

- 4 Wählen Sie das gewünschte Menü aus und drücken Sie ®.

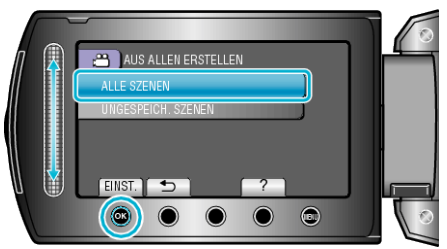

| Einstellung                                         | Details                                                                                |
|-----------------------------------------------------|----------------------------------------------------------------------------------------|
| ⊯ "ALLE SZENEN"<br>I "ALLE BILDER"                  | Alle Dateien des Aufnahmemediums werden kopiert.                                       |
| ₩ "UNGESPEICH.<br>SZENEN"<br>◘ "UNGESPEICH. BILDER" | Dateien, die noch nie kopiert wurden,<br>werden automatisch ausgewählt und<br>kopiert. |

5 Wählen Sie "AUSFÜHREN" und drücken Sie .

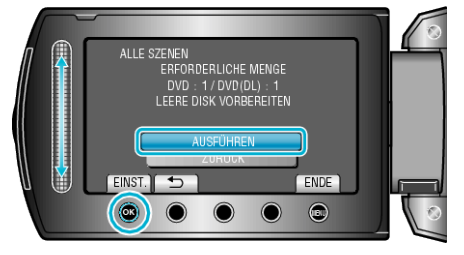

6 Wählen Sie "JA" oder "NEIN" und drücken Sie <sup></sup>. (nur Ⅱ Modus)

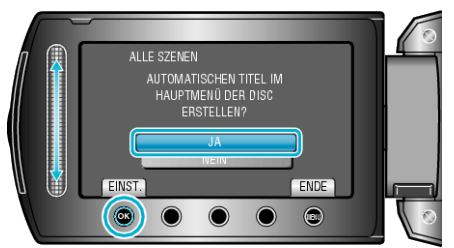

- Wird "JA" ausgewählt, werden die Videos mit ähnlichen Aufnahmedaten in Gruppen angezeigt.
- Wird "NEIN" ausgewählt, werden die Videos entsprechend ihres Aufnahmedatums angezeigt.
- 7 Wählen Sie "AUSFÜHREN" und drücken Sie .

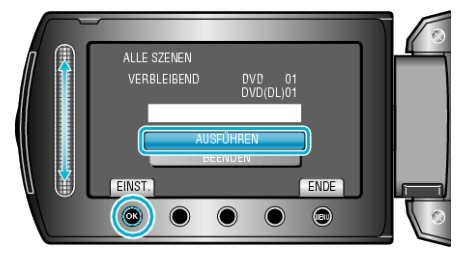

- Wird "NÄCHSTE DISK EINLEGEN" eingeblendet, legen Sie eine neue Disk ein.
- Nach dem Kopieren drücken Sie Image.
- 8 Schließen Sie den LCD-Monitor und ziehen Sie das USB-Kabel ab.

## VORSICHT:

- Schalten Sie das Gerät nicht aus und ziehen Sie das USB-Kabel nicht ab, bis der Kopiervorgang abgeschlossen ist.
- Dateien, die w\u00e4hrend der Wiedergabe nicht im Index-Bildschirm genannt werden, k\u00f6nnen nicht kopiert werden.